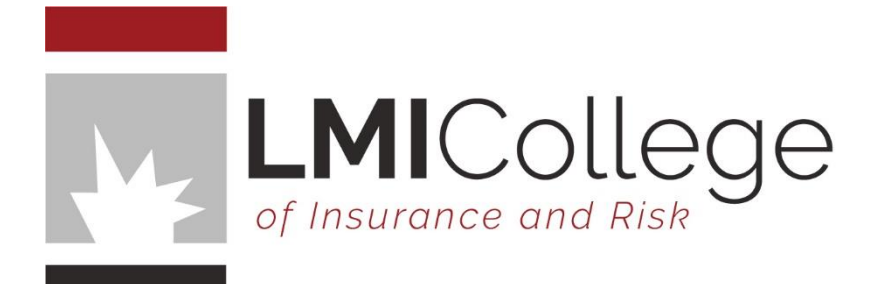

# CPD PORTAL INSTRUCTIONS

Training Manager Access

Summary This document provides instructions to Training Managers on how to use the CPD Learning Portal.

> +61 3 9835 9999 admin@Imicollege.edu.au

# INTRODUCTION

Welcome to the CPD Trainers Portal. We have outlined in this document your management rights and how best to utilise the CPD portal to manage your team members and monitor their professional development.

## INSTRUCTIONS

Access both the Learner and Training Manager dashboard via our <u>website</u>, and select CPD Portal.

#### www.lmicollege.edu.au

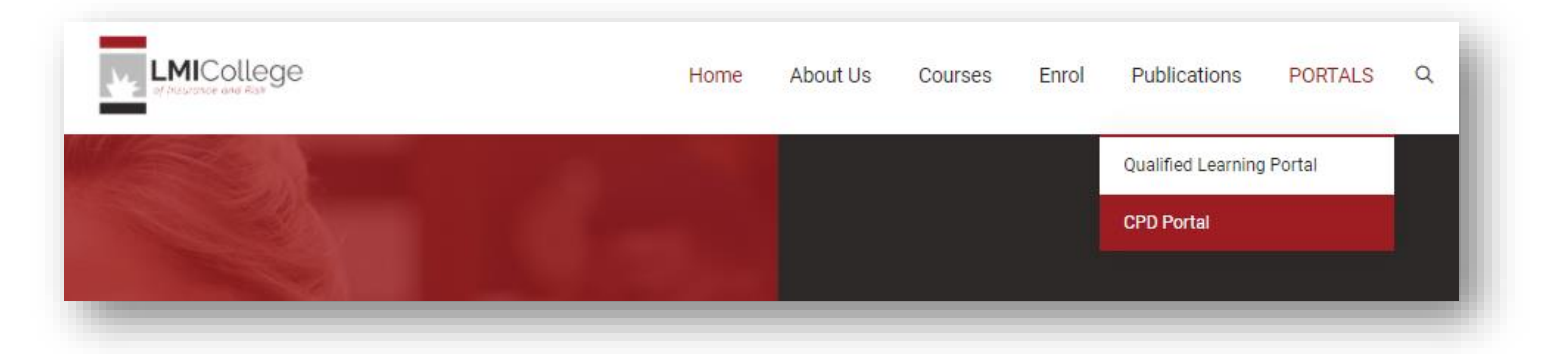

An email has been sent to you with your username and instructions on setting up your password.

If you have not received an email from us, please contact us.

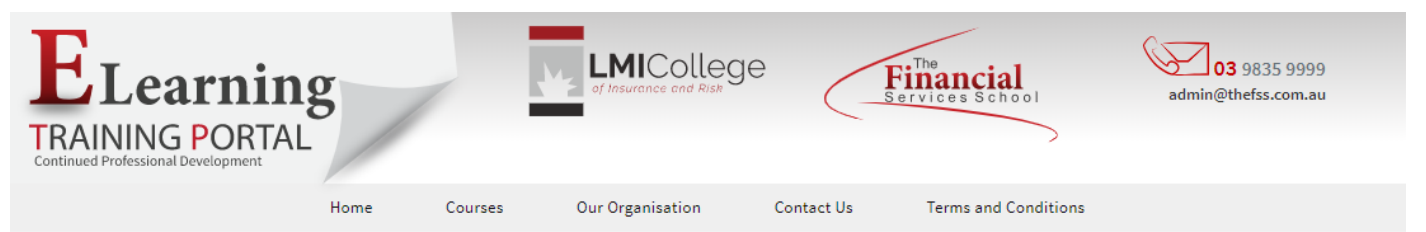

| Username    |                          |
|-------------|--------------------------|
| Password    |                          |
|             |                          |
| Remember Me | Forgot Username/Password |
|             | LOGIN                    |
|             |                          |

#### Welcome to the LMI College/Financial Services School Training and Assessment Site!

Financial Services School (LMI College) soon to become LMI College is a Registered Training Organisation (RTO) with Australia's leading insurance educator, Dr Allan Manning and resource provider the LMI Group, joining together to provide the insurance industry with professional development opportunities aimed at all levels of the insurance industry.

Insurance industry entrants through to experienced insurance professionals have the opportunity to continuously develop their technical knowledge and skills. We also recognise the need to keep the consumer informed.

Our CPD Portal is unique as it provides both a Training Manager portal to allow training managers to manage team members, monitor CPD points, allocate or recommend courses and add or remove users. The Learner Portal comes with a suite of learning modules for beginners through to insurance professionals. The modules are designed to improve the technical knowledge and skills levels of learners. A certificate can be printed by the student on successful completion of the learning module. Students can maintain a record of CPD hours earned.

# SWITCHING

If you have purchased both a Learner and Training Manager login, you can now switch between your training manager dashboard and learner dashboard with a click of a button.

|              |              |            | A 9               |
|--------------|--------------|------------|-------------------|
|              |              | LIST USERS | Switch to Learner |
| ritter by.   | All Groups 👻 |            | Edit Profile      |
| LMI Search:  | Name         |            | Logout            |
| College      | SEARCH       |            |                   |
| MANAGETISERS |              |            |                   |

# START MANAGING

If you have more than one group to manage you can use the filter to select the group and members of the group.

Your team members allocated to the group will be displayed.

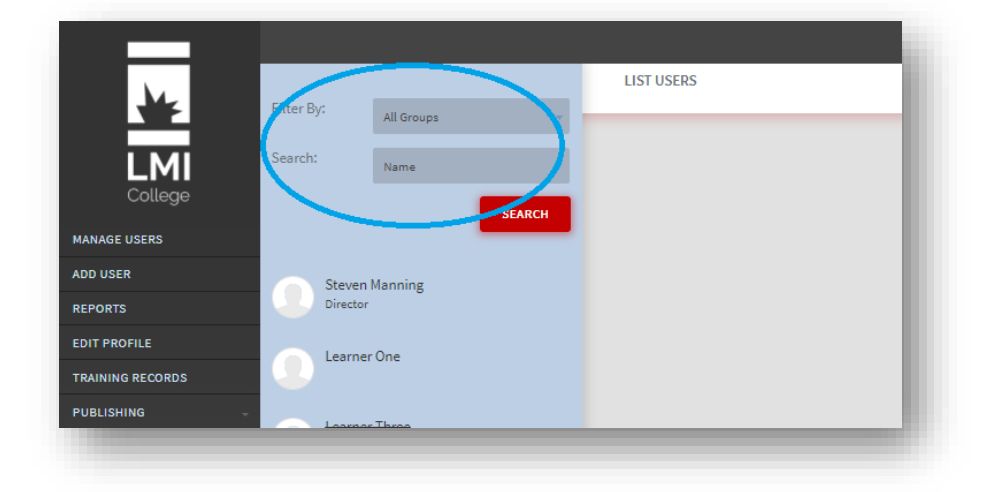

## **TEAM MEMBER RECORDS**

When you select the team member the dashboard will display information about the learner and their training record, including monitoring CPD hours.

<u>IMPORTANT</u>: By default, the current course assignment has been set to mandatory. This simply means that all team members have been allocated all the courses (learning modules) available and will have additional learning modules automatically allocated to their dashboard as they are released.

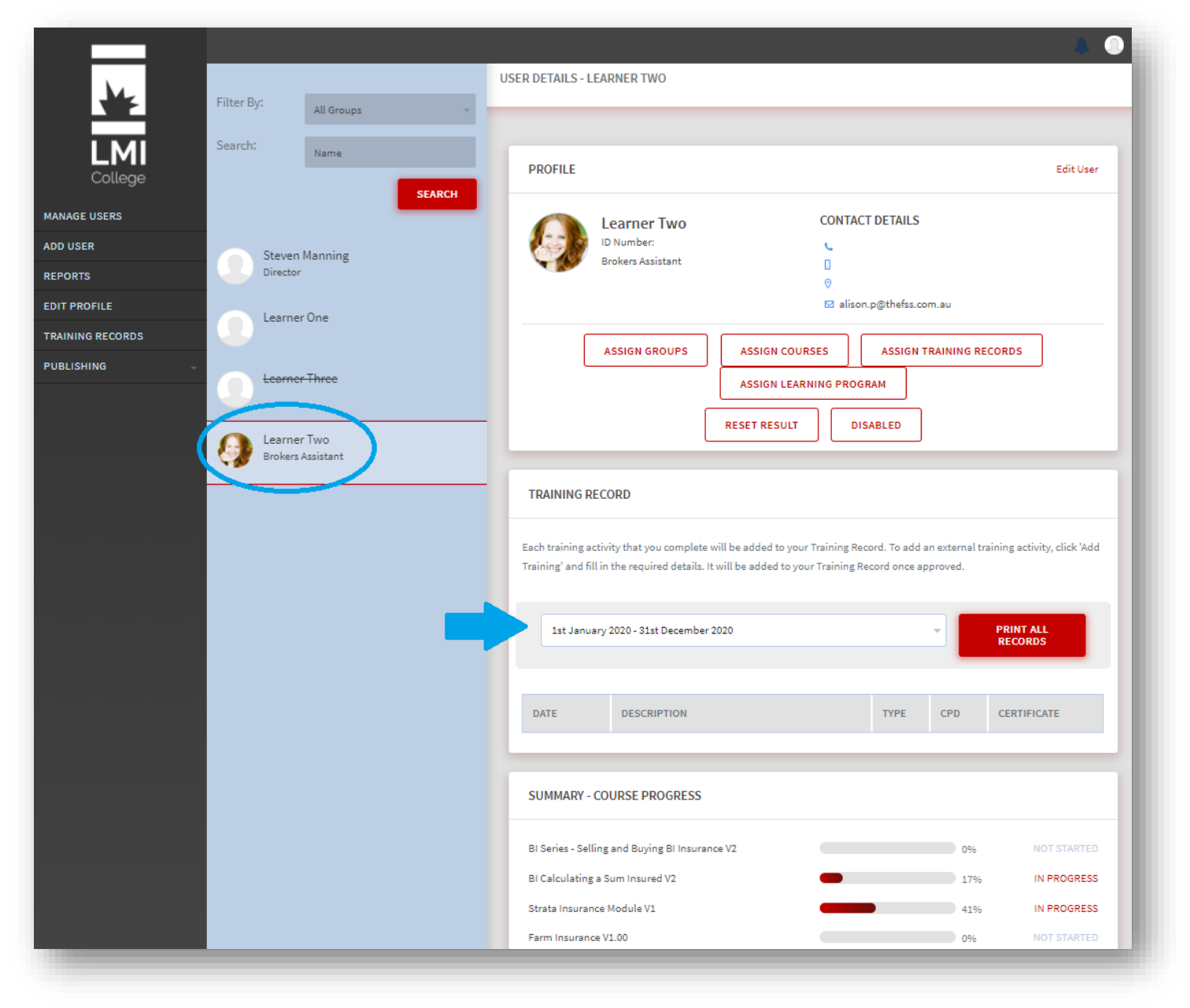

### ADDING A NEW TEAM MEMBER

The training manager can add and remove team members. When adding a new team member, you are only required to complete the items marked with an asterisk.

|                |              | A •             |
|----------------|--------------|-----------------|
| ₩.             | ADD NEW USER |                 |
| LMI<br>College | Role         |                 |
|                | Title        | Plesse Select v |
| REPORTS        | ID Number    |                 |
| EDIT PROFILE   | First Name * |                 |
| PUBLISHING -   | Last Name *  |                 |
|                |              |                 |

#### USERNAME AND EMAIL ADDRESS

We recommend a consistent approach to Usernames and Passwords. The system does not auto generate passwords. The username cannot be changed. The password can be changed.

| Email *            |                                                                  |      |
|--------------------|------------------------------------------------------------------|------|
| Username *         |                                                                  |      |
| Groups             | Generic Demonstration Group                                      | *    |
| Choose Password *  |                                                                  |      |
| Send Welcome Email | Tick to send this user the Welcome email with login details etc. |      |
| CANCEL             |                                                                  | SAVE |

#### GROUP

Ensure the appropriate Group is ticked

| osemanie           |                                                                  |      |
|--------------------|------------------------------------------------------------------|------|
| Groups             | Generic Demonstration Group                                      | ÷    |
| Choose Password *  |                                                                  |      |
| Send Welcome Email | Tick to send this user the Welcome email with login details etc. |      |
|                    |                                                                  |      |
| CANCEL             |                                                                  | SAVE |
|                    |                                                                  |      |
|                    |                                                                  |      |
|                    |                                                                  |      |
| $\sim$             |                                                                  |      |
|                    |                                                                  |      |

#### WELCOME EMAIL

An auto generated email with the username and password will be sent to the new team member by selecting Send Welcome Email.

Send Welcome Em

CANCEL

## DISABLING MEMBERS

The training manager can disable access if the team member leaves the organisation.

|                  |                                  | USER DETAILS - LEARNER ONE                           | <b>A O</b> |
|------------------|----------------------------------|------------------------------------------------------|------------|
|                  | Filter By: All Groups 👻          |                                                      |            |
| LMI<br>College   | Search: Name                     | PROFILE                                              | Edit User  |
| MANAGE USERS     |                                  | Learner One CONTACT DETAILS                          | _          |
| ADD USER         | Steven Manning                   | ID Number: 123456A                                   | _          |
| REPORTS          | Director                         | 0                                                    | _          |
| EDIT PROFILE     | Learner One                      | 🖂 demo@Imicollege.edu.au                             | _          |
| TRAINING RECORDS |                                  | ASSIGN GROUPS ASSIGN COURSES ASSIGN TRAINING RECORDS |            |
| PUBLISHING -     | Leorner Three                    | ASSIGN LEARNING PROGRAM                              |            |
|                  | Learner Two<br>Brokers Assistant |                                                      |            |

A warning message will appear.

Once disabled, a line will appear. The team members records will still be available if required for compliance purposes.

| *                                | Filter By: All Groups                                            |
|----------------------------------|------------------------------------------------------------------|
|                                  | Search: Name PROFILE Edit User                                   |
| ADD USER<br>REPORTS              | Steven Manning<br>Director                                       |
| EDIT PROFILE<br>TRAINING RECORDS | Learner One Assign GROUPS Assign COURSES Assign TRAINING RECORDS |
| PUBLISHING                       | ASSIGN LEARNING PROGRAM                                          |
|                                  | RESET RESULT ACTIVE                                              |

## EDITING TEAM MEMBER DETAILS

The training manager as well as the team member can amend their details.

|                  | Filter Dut |            | USER DETAILS - LEARNER ONE                           | <b>A O</b> |
|------------------|------------|------------|------------------------------------------------------|------------|
|                  | Filter by. | All Groups |                                                      |            |
| LMI<br>College   | Search:    | Name       | PROFILE                                              | Edit User  |
| MANAGE USERS     |            | _          | Learner One CONTACT DETAILS                          |            |
| ADD USER         | Steven     | Manning    | ID Number: 123456A                                   |            |
| REPORTS          | Director   |            |                                                      |            |
| EDIT PROFILE     | Learne     | r One      | 🖸 demo@Imicollege.edu.au                             |            |
| TRAINING RECORDS |            | , one      |                                                      |            |
| PUBLISHING -     | Learna     | r Three    | ASSIGN GROUPS ASSIGN COURSES ASSIGN FRAINING RECORDS |            |
|                  |            |            | ASSIGN LEARNING PROGRAM                              |            |
|                  | A Learne   | r Two      | RESET RESULT DISABLED                                |            |

|              |                  |                      |                  | * •                    |
|--------------|------------------|----------------------|------------------|------------------------|
| *            | Filter By:       | All Groups           | EDIT USER        |                        |
|              | Search:          | All droups           |                  |                        |
| College      |                  | Name                 | ID Number        | 123456A                |
| MANAGE USERS |                  | SEARCH               | Role             |                        |
| ADD USER     | Stever           | n Manning            |                  |                        |
| REPORTS      | Directo          | n.                   | Title            | Please Select v        |
| EDIT PROFILE | Learne           | er One               | First Name *     | Learner                |
| PUBLISHING   | Learne           | e <del>r Three</del> | Last Name *      | One                    |
|              | Learne<br>Broker | er Two               | Address (Line 1) |                        |
|              | <b>BIONEIS</b>   | s Assistant          | Address (Line 2) |                        |
|              |                  |                      | Suburb           |                        |
|              |                  |                      | City             |                        |
|              |                  |                      | State            |                        |
|              |                  |                      | Country          | Please Select v        |
|              |                  |                      | Postcode         |                        |
|              |                  |                      | Phone            |                        |
|              |                  |                      | Mobile           |                        |
|              |                  |                      | Email *          | demo@lmicollege.edu.au |

The Username cannot be changed. The password can be changed.

Always remember to select SAVE.

The training manager and team member can edit their own profile.

| ₩.             | MY DETAILS                                                                                                    |                  | Switch to Learner      |
|----------------|----------------------------------------------------------------------------------------------------|------------------|------------------------|
| LMI<br>College |                                                                                                    | Role             | Edit Profile<br>Logout |
| MANAGE USERS   |                                                                                                    | Title            | Please Select 🔹        |
| ADD USER       |                                                                                                    |                  |                        |
| REPORTS        |                                                                                                    | First Name *     | Training               |
| EDIT PROFILE   | Change Profile Picture<br>Click Choose File and upload an image 150px by 150px in size<br>( eff. ane or, ing format) | Last Name *      | Manager                |
| PUBLISHING     | Choose file No file chosen                                                                                           | Address (Line 1) |                        |
|                | UPLOAD                                                                                                    | Address (Line 2) |                        |
|                |                                                                                                    | Suburb           |                        |
|                |                                                                                                    |                  |                        |

### RESETTING LEARNERS RESULTS

From time to time the training manager may need to reset the results of a module being undertaken by a team member. This can be as a result of the training manager wanting their team member to repeat a module for compliance reasons (re-induction); or in some instances the team member has not met the required percentage pass mark and had several attempts at completing the assessments. In the majority of cases the pass mark is 80% and the minimum number of attempts set from 10 to unlimited, however some important assessments will only allow three (3) attempts. A warning and feedback are provided to the learner at the end of the failed attempt.

| Filter By: All Groups                                                                                                    | USER DETAILS - LEARNER ONE                                                                       |                                                                                                    |
|----------------------------------------------------------------------------------------------------|--------------------------------------------------------------------------------------------------|----------------------------------------------------------------------------------------------------|
| College MANAGE USERS ADD USER Search: Name SEARCH SEARCH                                                                                                    | PROFILE Learner One DD Number: 122456A CONTACT DETAILS                                           | Edit User                                                                                                    |
| REPORTS     Director       EDIT PROFILE     Image: Constrainty Director       TRAINING RECORDS     Image: Constrainty Director       PUBLISHING     Image: Constrainty Director       Image: Constrainty Director     Image: Constrainty Director       Image: Constrainty Director     Image: Constrainty Director | C demo@imicolleg ASSIGN GROUPS ASSIGN COURSES ASSIGN ASSIGNLEARNING PROGRAM RESET RESULT ISABLED | RESET USER RESULTS: LEARNER ONE (LEARNER1) Submitting this form will clear the selected assessment/survey results for the current user. If there are no assessments or survey it will reset the course. Select Course Insurance Brokers Code of Practice Select Assessment Select all assessments |
|                                                                                                    |                                                                                                  | CANCEL RESET RESULTS                                                                                                    |

## **REVIEW COURSE PROGRESS**

The training manager can monitor the progress of each learning module assigned.

|                         |                                                                                                    |                          |      |                                                                                                    | ASSIGN LEARN                                             | ING PROGRAM                                      |                                                                    |                                                                                                    |
|-------------------------|----------------------------------------------------------------------------------------------------|--------------------------|------|----------------------------------------------------------------------------------------------------|----------------------------------------------------------|--------------------------------------------------|--------------------------------------------------------------------|----------------------------------------------------------------------------------------------------|
| *                       | Filter By:                                                                                                    | All Groups               | v    |                                                                                                    |                                                          |                                                  | Ъ                                                                  |                                                                                                    |
|                         | Search:                                                                                                    |                          |      |                                                                                                    | RESET RESULT                                             | DISABLED                                         |                                                                    |                                                                                                    |
| <b>LI⊻II</b><br>College |                                                                                                    | Name                     |      |                                                                                                    |                                                          |                                                  |                                                                    |                                                                                                    |
|                         |                                                                                                    | SEA                      | ARCH | TRAINING RECORD                                                                                                    |                                                          |                                                  |                                                                    |                                                                                                    |
| AGE USERS               | -                                                                                                    |                          |      |                                                                                                    |                                                          |                                                  |                                                                    |                                                                                                    |
| USER                    | Steve                                                                                                    | en Manning<br>or         |      | Each training activity that you comple<br>Training' and fill in the required detail                                                                                                    | te will be added to your<br>s. It will be added to you   | Training Record. To ad<br>r Training Record once | d an external train<br>approved.                                   | ing activity, click 'Ado                                                                                                    |
| DRTS                    |                                                                                                    |                          |      |                                                                                                    |                                                          |                                                  |                                                                    |                                                                                                    |
|                         | Learn                                                                                                    | ier One                  |      | 1st January 2020 - 31st Decemb                                                                                                    | er 2020                                                  |                                                  |                                                                    | PRINT ALL                                                                                                    |
| INING RECORDS           |                                                                                                    |                          |      |                                                                                                    |                                                          |                                                  |                                                                    | RECORDS                                                                                                    |
| ISHING                  | Learn                                                                                                    | er Three                 |      |                                                                                                    |                                                          |                                                  |                                                                    |                                                                                                    |
|                         |                                                                                                    |                          |      | DATE DESCRIPTION                                                                                                    |                                                          | TYPE                                             | CPD                                                                | CERTIFICATE                                                                                                    |
|                         |                                                                                                    |                          |      |                                                                                                    |                                                          |                                                  |                                                                    |                                                                                                    |
|                         | Learn                                                                                                    | ier Two                  |      |                                                                                                    |                                                          |                                                  |                                                                    |                                                                                                    |
|                         | Learn Broker                                                                                                    | ier Two<br>rs Assistant  |      |                                                                                                    |                                                          |                                                  |                                                                    |                                                                                                    |
|                         | Learn<br>Broker                                                                                                    | ter Two<br>rs Assistant  |      | SUMMARY - COURSE PROGRES                                                                                                    | 5                                                        |                                                  |                                                                    |                                                                                                    |
|                         | Learn Broker                                                                                                    | ter Two<br>rs Assistant  | -    | SUMMARY - COURSE PROGRESS<br>BI Series - Selling and Buying BI Insu                                                                                                    | ance V2                                                  |                                                  | 0%                                                                 | NOT STARTED                                                                                                    |
|                         | Contraction Contraction Contra | ter Two<br>rs Assistant  | -    | SUMMARY - COURSE PROGRES:<br>BI Series - Selling and Buying BI Insu<br>BI Calculating a Sum Insured V2                                                                                                    | s<br>rance V2                                            | _                                                | 0%                                                                 | NOT STARTED                                                                                                    |
|                         | Carn Broker                                                                                                    | ter Two<br>rs Assistant  | -    | SUMMARY - COURSE PROGRESS<br>BI Series - Selling and Buying BI Insu<br>BI Calculating a Sum Insured V2<br>Strata Insurance Module V1                                                                                                    | S<br>rance V2                                            | -                                                | 0%                                                                 | NOT STARTED<br>IN PROGRESS<br>IN PROGRESS                                                                                           |
|                         | Contraction of the second second seco | ner Two<br>ra Assistant  | -    | SUMMARY - COURSE PROGRESS<br>BI Series - Selling and Buying BI Insu<br>BI Calculating a Sum Insured V2<br>Strata Insurance Module V1<br>Farm Insurance V1.00                                                                                                    | s<br>rance V2                                            | -                                                | 0%<br>17%<br>41%<br>0%                                             | NOT STARTED<br>IN PROGRESS<br>IN PROGRESS<br>NOT STARTED                                                                            |
|                         | Contraction Contraction Contra | ner Two<br>ra Assistant  | -    | SUMMARY - COURSE PROGRESS<br>BI Series - Selling and Buying BI Insu<br>BI Calculating a Sum Insured V2<br>Strata Insurance Module V1<br>Farm Insurance V1.00<br>Introduction to Business Structures                                                                                                    | o<br>rance V2                                            | -                                                | 0%<br>17%<br>41%<br>0%<br>0%                                       | NOT STARTED<br>IN PROGRESS<br>IN PROGRESS<br>NOT STARTED<br>NOT STARTED                                                             |
|                         | Contraction Contraction Contra | ner Tuvo<br>ra Assistant | -    | SUMMARY - COURSE PROGRESS<br>BI Series - Selling and Buying BI Insu<br>BI Calculating a Sum Insured V2<br>Strata Insurance Module V1<br>Farm Insurance V1.00<br>Introduction to Business Structures<br>Property Damage Claims Processing                                                                                                    | S<br>rance V2<br>V1                                      | -                                                | 0%<br>17%<br>41%<br>0%<br>0%<br>0%                                 | NOT STARTED<br>IN PROGRESS<br>IN PROGRESS<br>NOT STARTED<br>NOT STARTED<br>NOT STARTED                                              |
|                         | Contraction of the second second seco | ner Tuvo<br>ra Assistant | •    | SUMMARY - COURSE PROGRESS<br>BI Series - Selling and Buying BI Insu<br>BI Calculating a Sum Insured V2<br>Strata Insurance Module V1<br>Farm Insurance V1.00<br>Introduction to Business Structures<br>Property Damage Claims Processing<br>Motor Vehicle Claims Processing V2                                                                                      | s<br>rance V2<br>V1                                      | -                                                | 076<br>1776<br>4195<br>076<br>076<br>076<br>6996                   | NOT STARTED<br>IN PROGRESS<br>NOT STARTED<br>NOT STARTED<br>NOT STARTED<br>IN PROGRESS                                              |
|                         | Contraction of the second second seco | ner Tuvo<br>ra Assistant | -    | SUMMARY - COURSE PROGRESS<br>BI Series - Selling and Buying BI Insu<br>BI Calculating a Sum Insured V2<br>Strata Insurance Module V1<br>Farm Insurance V1.00<br>Introduction to Business Structures<br>Property Damage Claims Processing V2<br>Fundamental Insurance Laws and Re                                                                                    | \$<br>rance V2<br>V1<br>guilations V2                    | -                                                | 0%<br>17%<br>41%<br>0%<br>0%<br>0%<br>6%<br>6%<br>0%               | NOT STARTED<br>IN PROGRESS<br>IN PROGRESS<br>NOT STARTED<br>NOT STARTED<br>IN PROGRESS<br>NOT STARTED                               |
|                         | Contraction of the second second seco | ner Tuvo<br>ra Assistant | -    | SUMMARY - COURSE PROGRESS<br>BI Series - Selling and Buying BI Insu<br>BI Calculating a Sum Insured V2<br>Strata Insurance Module V1<br>Farm Insurance V1.00<br>Introduction to Business Structures<br>Property Damage Claims Processing V2<br>Fundamental Insurance Laws and Re<br>Professional Indemnity V1.00                                                    | S<br>rance V2<br>V1<br>gulations V2                      |                                                  | 0%<br>17%<br>41%<br>0%<br>0%<br>0%<br>6%<br>0%                     | NOT STARTED<br>IN PROGRESS<br>NOT STARTED<br>NOT STARTED<br>NOT STARTED<br>IN PROGRESS<br>NOT STARTED<br>IN PROGRESS                |
|                         | Contraction of the second second seco | ner Tuvo<br>ra Assistant | -    | SUMMARY - COURSE PROGRESS<br>BI Series - Selling and Buying BI Insu<br>BI Calculating a Sum Insured V2<br>Strata Insurance Module V1<br>Farm Insurance V1.00<br>Introduction to Business Structures<br>Property Damage Claims Processing V2<br>Fundamental Insurance Laws and Ro<br>Professional Indemnity V1.00<br>Transit Insurance V1.00                         | S<br>rance V2<br>V1<br>gulations V2                      |                                                  | 0%<br>17%<br>41%<br>0%<br>0%<br>0%<br>0%<br>0%<br>0%<br>0%         | NOT STARTED<br>IN PROGRESS<br>IN PROGRESS<br>NOT STARTED<br>NOT STARTED<br>IN PROGRESS<br>IN PROGRESS<br>IN PROGRESS<br>IN PROGRESS |
|                         | Eearn<br>Brokar                                                                                                    | ner Tuvo<br>ra Assistant | •    | SUMMARY - COURSE PROGRESS<br>BI Series - Selling and Buying BI Insu<br>BI Calculating a Sum Insured V2<br>Strata Insurance V1.00<br>Introduction to Business Structures<br>Property Damage Claims Processing V2<br>Fundamental Insurance Laws and Ro<br>Professional Indemnity V1.00<br>Transit Insurance V1.00<br>Dr Allan Manning - Dependencies an<br>Disruption | 5<br>rance V2<br>V1<br>gulations V2<br>d Other Causes of |                                                  | 0%<br>17%<br>41%<br>0%<br>0%<br>0%<br>0%<br>0%<br>26%<br>26%<br>0% | NOT STARTED<br>IN PROGRESS<br>IN PROGRESS<br>NOT STARTED<br>NOT STARTED<br>IN PROGRESS<br>IN PROGRESS<br>IN PROGRESS<br>NOT STARTED |

### GOALS FOR INDIVIDUAL TEAM MEMBERS

The training manager can allocate goals for a team member to achieve. In addition, the learner's portal allows a learner to set their own goals.

|                                  |                                                              |                     | A (               |
|----------------------------------|--------------------------------------------------------------|---------------------|-------------------|
|                                  | Privacy and Data Breach Requirements                         | 1009                | 6 PASSED          |
| Filter By: All Groups            | Fundamentals of Commercial Motor Insurance V1                | 45%                 | IN PROGRESS       |
| LMI Search: Name                 | INSURANCE MARKETS AND COMPLIANCE FOR INSURANCE<br>BROKERS V2 | E 0%                | NOT STARTED       |
| College                          | MANAGEMENT LIABILITY INTRODUCTION                            | 0%                  | NOT STARTED       |
| MANAGE USERS                     | MANAGEMENT LIABILITY D&O AND COMPANY LIABILITY VI            | 0%                  | NOT STARTED       |
| ADD USER                         | EMPLOYMENT PRACTICES AND STATUTORY LIABILITY V1              | 0%                  | NOT STARTED       |
| REPORTS Director                 | PERSONAL ACCIDENT AND ILLNESS INSURANCE V1                   | 0%                  | NOT STARTED       |
| EDIT PROFILE                     | 2020 General Insurance Code of Practice                      | 0%                  | NOT STARTED       |
| TRAINING RECORDS                 | Insurance Brokers Code of Practice                           | 0%                  | NOT STARTED       |
| PUBLISHING                       |                                                              |                     |                   |
| Learner Three                    |                                                              | 1                   |                   |
|                                  | TALENT ENDORSEMENT View all                                  | FILE UPLOADS        | View All          |
| Learner Two<br>Brokers Assistant | User has no skill endorsements                               | QUALIFICATIONS      |                   |
|                                  |                                                              |                     | ฏ                 |
|                                  | GUALS VIEW AIT                                               |                     |                   |
|                                  | User has no current goals                                    | User has not update | d qualifications. |
|                                  |                                                              | CERTIFICATIONS      |                   |

## **EXTERNAL TRAINING RECORDS**

#### UPLOAD INDIVIDUAL RECORDS

<u>Training Manager Portal</u> - The training manager can add external training on behalf of a team member. For example, an internal training session or PD day, or add the team members qualification certificate.

|                  |                      |                                                                                                    |                |                   | *                                      |
|------------------|----------------------|----------------------------------------------------------------------------------------------------|----------------|-------------------|----------------------------------------|
|                  |                      |                                                                                                    | USER DETAILS - | LEARNER TWO       |                                        |
|                  | Filter By:           | All Groups 👻                                                                                                    |                |                   |                                        |
| LMI<br>College   | Search:              | Name                                                                                                    | PROFILE        |                   | Edit User                              |
| MANAGE USERS     |                      | SLARCH                                                                                                    |                | Learner Two       | CONTACT DETAILS                        |
| ADD USER         | Steven               | Manning                                                                                                    |                | ID Number:        | C                                      |
| REPORTS          | Director             | in an in the second second sec |                | Brokers Assistant | 0                                      |
| EDIT PROFILE     |                      | 0                                                                                                    |                |                   | ☑ admin@Imicollege.edu.au              |
| TRAINING RECORDS | Learner              | One                                                                                                    |                |                   |                                        |
| PUBLISHING       | Learner              | Three                                                                                                    | l              | ASSIGN GROUPS     | ASSIGN COURSES ASSIGN TRAINING RECORDS |
|                  | Learner<br>Brokers A | Two<br>ssistant                                                                                                    |                |                   | RESET RESULT DISABLED                  |

| ¥=             | Filter By: All Groups 👻               | FILE UPLOADS - LEARNER TWO                          |
|----------------|---------------------------------------|-----------------------------------------------------|
| LMI<br>College | Search: Name                          | CERTIFICATIONS                                      |
| MANAGE USERS   | SEARCH                                |                                                     |
| ADD USER       | Steven Manning                        |                                                     |
| REPORTS        | Director                              | TRAINING RECORDS                                    |
| EDIT PROFILE   | Learner One                           |                                                     |
|                | · · · · · · · · · · · · · · · · · · · | DATE ACTIVITY CPD HOURS DOCUMENTATION STATUS ACTION |
| PUBLISHING     | Learner Three                         | Date Activity 0 v Choose file N ADD                 |
|                | Learner Two<br>Brokers Assistant      | QUALIFICATIONS                                      |
|                |                                       |                                                     |

Documentation is required (i.e. a Statement of Attainment, or Certificate). If the documentation is not available, we suggest adding a PDF of the email confirmation or inhouse training record.

#### EXTERNAL TRAINING RECORDS Continued ...

<u>Learner Portal</u> - The learner's portal allows team members to upload any qualifications they have achieved or evidence of any external training they have undertaken.

When the learner has uploaded evidence of external training, the training manager will be prompted to approve the external training before CPD points are allocated.

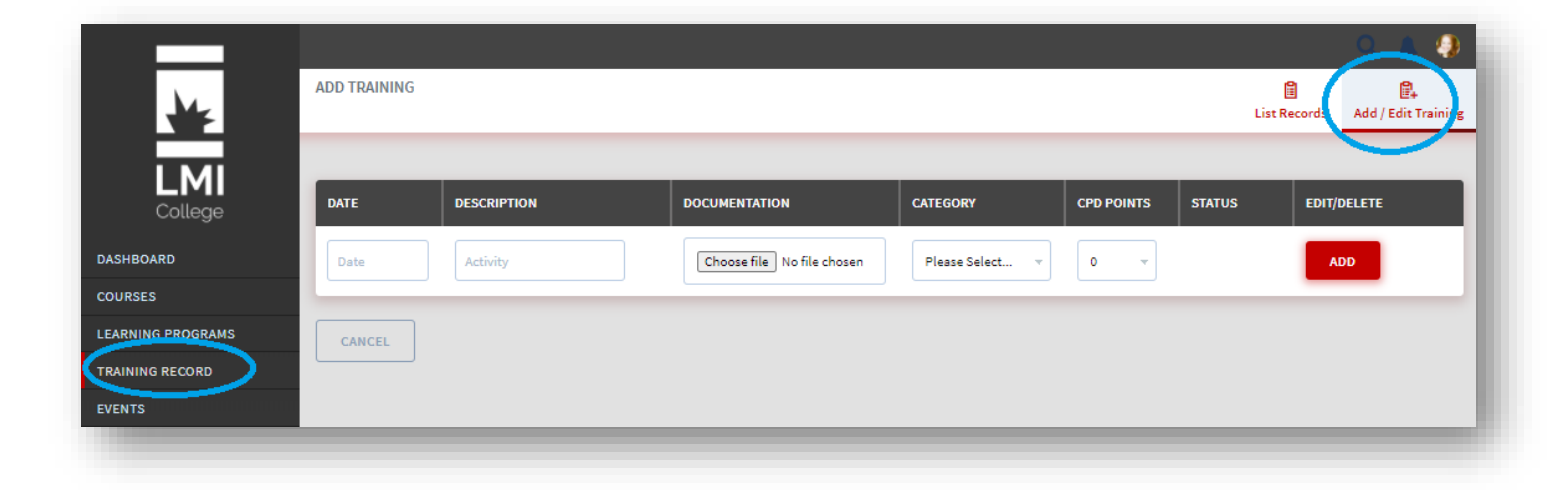

## **REVIEW & EDIT TRAINING RECORDS**

The training manager will also have the capacity to approve, delete or edit the record. For example, the training manager may not agree with the CPD points the member has allotted to the external training and may wish to amend this.

| TRA                      | INING REC | ORDS         |                            | _          |                               | _            |                               | _        |            |
|--------------------------|-----------|--------------|----------------------------|------------|-------------------------------|--------------|-------------------------------|----------|------------|
| LMI<br>College           | TRAINING  | G RECORDS    |                            |            |                               |              |                               |          |            |
| MANAGE USERS<br>ADD USER | FIRST     | LAST<br>NAME | EMAIL                      | DATE       | ACTIVITY                      | CPD<br>HOURS | DOCUMENTATION                 | STATUS   | ACTION     |
| REPORTS                  | Steven    | Manning      | steve.manning@lmigroup.com | 28/03/2019 | RiskCoach                     | 15           | 18827 (1).pdf                 | Approved | <b>2</b> > |
| TRAINING RECORDS         | Learner   | One          | demo@lmicollege.edu.au     | 10/01/2019 | Trouble Shooting for Trainers | 1            | Literacy Face-to-F<br>ace.pdf | Approved | _ ⊗        |

## BULK UPLOAD ATTENDANCE RECORDS

The training manager can perform a bulk upload of attendance records for external training on behalf of team members. For example, an internal training session or PD day. See instructions under "Events".

# FIT FOR PURPOSE LEARNING MODULES

By switching from training manager to learner, the training manager can view the categories of courses currently available and recommend a course or category of courses to a team member.

We recommend the following -

**Compliance and Regulation Courses** - we recommend any courses in this category to all team members.

#### Course Examples:

- General Insurance Code of Practice
- Insurance Brokers Code of Practice
- Laws and Regulations
- Insurance Markets and Compliance
- Privacy and Mandatory Data Breach Reporting

**Insurance Industry Entrants** - we recommend some of these courses including Compliance and Workplace Health and Safety, Laws and Regulations to new employees.

We recommend all courses in this category to existing employees or employees new to the industry.

#### Course Examples:

- Introduction to Insurance
- Working in a Broking Environment
- Workplace Health and Safety
- Insurance Markets and Compliance
- Privacy and Mandatory Data Breach Reporting
- Laws and Regulations
- Owner Occupied Home & Contents Insurance
- Arranging Cover on Domestic Property
- Arranging Cover on Private Motor Vehicle Insurance
- Rental Property

#### FIT FOR PURPOSE LEARNING MODULES Continued ...

**Emerging Insurance Professionals** – we recommend this category to those employees currently working with SME business or transitioning to this role.

Course Examples:

- Business Structures
- Risk Assessment Trades and Mobile Business
- Public and Products Liability Series
- Personal Accident and Illness Insurance
- Professional & Office Risk Profiling
- Professional Indemnity
- Business Interruption Series
- Farm Insurance
- Commercial Motor
- Strata Property
- Transit Insurance
- Introduction to Management Liability
- Management Liability, D&O and Company Liability
- Employment Practices & Statutory Liability

Insurance Professionals - we recommend this category to those employees with experience.

#### Course Examples:

- Business Interruption Claims Settlement Calculation
- Business Interruption Claims Dual Wages Calculation
- Business Interruption Dependencies
- Business Interruption Claims Depreciation
- Business Interruption Proximate Cause
- Business Interruption Claims Reserving
- Business Interruption Claims Time Excess/Time Deductibles

#### FIT FOR PURPOSE LEARNING MODULES Continued ...

**Claims Series** – we recommend this category to employees transitioning to a claim's role or as a refresher.

Course Examples:

- Motor Vehicle Claims Processing
- Property Damage Claims Processing

Learners are able to complete a course again the following year for the purposes of a refresher.

## **EVENTS**

The training manager can create an Event for an external event (i.e. an internal training session or PD day) and perform a bulk upload of attendance records on behalf of team members.

1. Under the Training Managers Profile, refer to the Publishing option and select Events Manager.

To create a new event, select Add Event

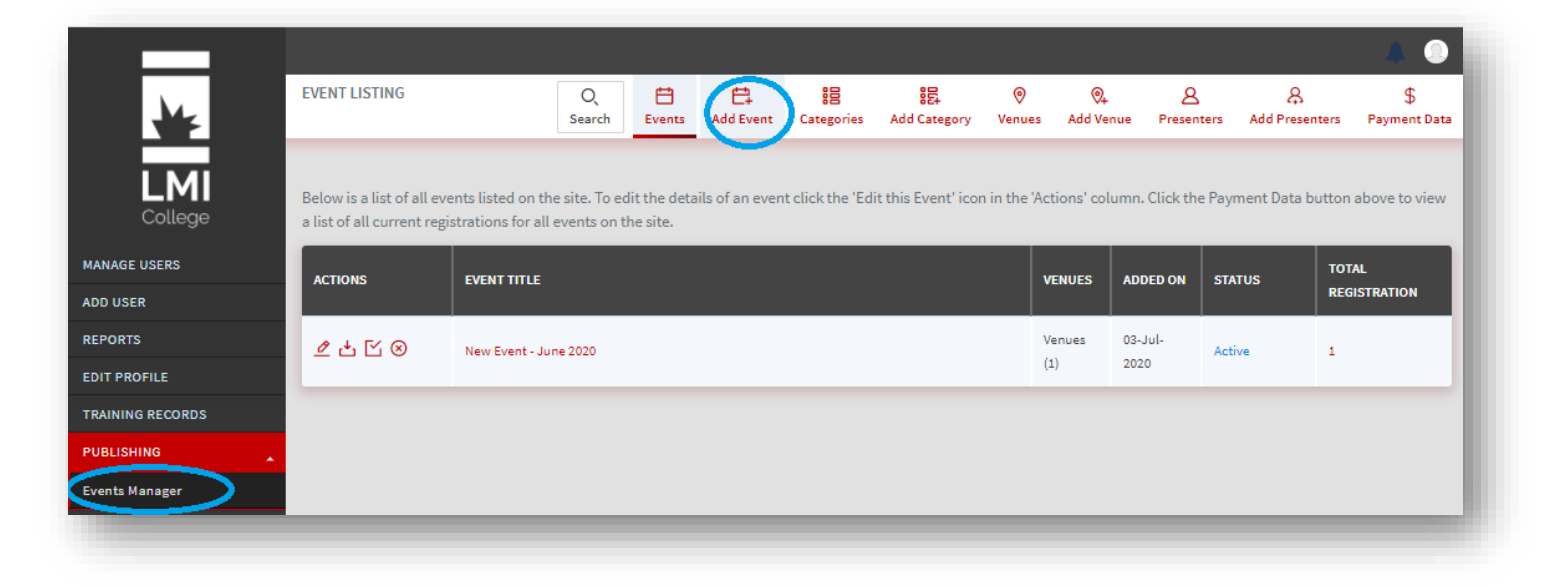

#### **EVENTS** Continued ...

2. Complete all the fields under the General Tab.

When selecting the Certificate, you must select the "Event Certificate". A sample of the certificate provided is shown below.

| /ENT DETAILS           | General | Description | Venues | Custom fields | Recommend                       | Waiting list | Import Attendance Reco |
|------------------------|---------|-------------|--------|---------------|---------------------------------|--------------|------------------------|
| GENERAL INFORMATION    |         |             |        |               |                                 |              |                        |
| Event Title *          |         |             |        |               |                                 |              |                        |
| New Event              |         |             |        |               |                                 |              |                        |
| Show On Frontend       |         |             |        |               |                                 |              |                        |
| -EVENT ATTENDANCE      |         |             |        |               |                                 |              |                        |
| Certificate            |         |             |        |               |                                 |              | _                      |
| CPD hours              |         |             |        |               | Edu                             | cation       | ž                      |
|                        |         |             | _      | CER<br>COM    | <b>FIFICAT</b><br><b>PLETIO</b> | E OF<br>N    |                        |
|                        |         |             |        | This is to ce | rtify that                      |              |                        |
| Event Status<br>Active |         |             |        | Learnei       | One                             |              |                        |
|                        |         |             |        | has success   | fully completed the             | e            |                        |
|                        |         |             | _      | New Eve       | nt                              |              |                        |
|                        |         |             |        | on 01 July 2  | 020                             |              |                        |
|                        |         |             |        |               |                                 |              |                        |

3. Go into the Event again by selecting the 'Edit this Event' icon

|   | ACTIONS | EVENT TITLE                           | VENUES        | ADDED<br>ON     | STATUS | TOTAL<br>REGISTRATION |
|---|---------|---------------------------------------|---------------|-----------------|--------|-----------------------|
| ( | ⊉⊾⊻⊗    | Internal Training - Renewal Processes | Venues<br>(0) | 28-May-<br>2019 | Active | 0                     |
|   | ⇙↵ᠮ⊗    | RIB Professional Development          | Venues<br>(0) | 26-Mar-<br>2020 | Active | 0                     |

#### **EVENTS** Continued ...

4. Complete the remaining information under the Description tab (if desired) and Venues tab (mandatory).

(suggest adding only one venue if possible, to reduce multiple attendee imports)

To share the Event with your learners and other training managers, tick the appropriate boxes under the Recommend tab.

The Event will now show on the Learners Dashboard.

Once the Event is **Closed** or **Disabled**, it will no longer appear on the Learners Dashboard however it will still show on the Training Managers Events page (this includes all Training Managers within the Group/s selected on the Recommend tab).

| EVENT DETAILS       | General | Description | Venues | Custom fields | Recommend | Waiting list | Import Attendance Records |
|---------------------|---------|-------------|--------|---------------|-----------|--------------|---------------------------|
| GENERAL INFORMATION |         |             |        |               |           |              |                           |
| Event Title *       |         |             |        |               |           |              |                           |
| Show On Frontend    |         |             |        |               |           |              |                           |
| EVENT ATTENDANCE    |         |             |        |               |           |              |                           |

#### 5. Import Attendees

Before importing Attendees:

- All Attendees must have an ID number entered into their User Profile
- Training Managers need to request a "Attendance Records" .csv upload file from the FSS Team.
- Training Managers need to import a list of all attendees into the "Attendance Records" .csv upload file

To import attendees, select the Import Attendance Records tab

| EVENT DETAILS                         | General | Description | Venues | Custom fields | Recommend | Waiting list | Import Attendance R | ecords |
|---------------------------------------|---------|-------------|--------|---------------|-----------|--------------|---------------------|--------|
| GENERAL INFORMATION                   |         |             |        |               |           |              |                     |        |
| Event Title *                         |         |             |        |               |           |              |                     |        |
| Internal Training - Renewal Processes |         |             |        |               |           |              |                     |        |
| Show On Frontend                      |         |             |        |               |           |              |                     |        |
| EVENT ATTENDANCE                      |         |             |        |               |           |              |                     |        |

- a. Select an existing event venue
- b. Select a compatible CSV file to import

#### **EVENTS** Continued ...

- c. Under the Advanced option, tick the box if you want the import to go ahead without checking:
  - i. if an ID or R number does not match; or
  - ii. if there is no learner profile available for a person on the list.
- d. Select Begin Import

| EVENT DETAILS                                                                                                    | General          | Description       | Venues    | Custom fields | Recommend | Waiting list | Import Attendance Records |
|----------------------------------------------------------------------------------------------------|------------------|-------------------|-----------|---------------|-----------|--------------|---------------------------|
| IMPORT ATTENDANCE RECORDS                                                                                                    |                  |                   |           |               |           |              |                           |
| Select an existing event venue that you are importing these records into (you must configure these                                                                                                    | first from the \ | /enues tab):      |           |               |           |              |                           |
| Crosby Park Events Centre - 15/06/2020 08:30AM to 15/06/2020 05:00PM                                                                                                    |                  |                   |           |               |           |              | ~                         |
| Select a compatible CSV file to import into the selected venue. (In order to obtain a sample CSV ple                                                                                                    | ase contact yo   | ur administrator) |           |               |           |              |                           |
| Choose File Internal Training Attendees.csv                                                                                                    |                  |                   |           |               |           |              |                           |
| Clear file selection                                                                                                    |                  |                   |           |               |           |              |                           |
| ADVANCED<br>Records for users who have already registered to this events venue will be skipped automatically.<br>Skip records that don't have an R-Number<br>Skip records that don't have a matching LMS account |                  |                   |           |               |           |              |                           |
| Click the button below to analyse the import file for any errors.<br>If no errors are found then import will continue automatically otherwise you will be pres                                                   | ented with a     | a list of probler | ns found. |               |           |              |                           |
|                                                                                                    |                  |                   |           |               |           |              |                           |

e. Review your list of attendees, and if all okay then select Continue Import

| PREVIEW CHANGES                                                                                                    |        |
|----------------------------------------------------------------------------------------------------|--------|
| The following actions will be performed, please click the Continue Import button to continue with registering these users to the event. | CANCEL |
| ACTION                                                                                                    |        |
| <ul> <li>Steven Manning (18827 - LMS ID: 18827) will be registered to that event location.</li> </ul>                                   |        |
|                                                                                                    |        |

f. Select okay on the Pop-Up asking "are you sure you want to continue with importing these records?"

#### **EVENTS** Continued ...

To check if the import was successful:

• Go back to Publishing > Events Manager > and select Mark Attendance

Check all attendees have the "Attended" button selected (this will happen automatically)

| ACTIONS               | EVENT TITLE                           |           |                   | VENUES     | ADDED ON               | STATUS          | TOTAL REG    | GISTRATION |
|-----------------------|---------------------------------------|-----------|-------------------|------------|------------------------|-----------------|--------------|------------|
| 2 € 🖸 🕑               | Internal Training - Renewal Processes |           |                   | Venues (1) | 28-May-2019            | Active          | 1            |            |
| ◢◾К⊗                  | RIB Professional Development          |           |                   | Venues (0) | 26-Mar-2020            | Active          | 0            |            |
|                       |                                       |           |                   |            |                        |                 |              |            |
| Mark users who attend | led the event.                        |           |                   |            |                        |                 |              |            |
| VENUE: CROSBY PARK    | EVENTS CENTRE                         |           |                   |            | 15/06/20 08:30 - 15/0  | 6/20 17:00      |              |            |
| FIRST NAME            |                                       | LAST NAME | REGISTRAT<br>DATE | TION       | REGISTRATION<br>STATUS | ATTENDANCE      |              |            |
| Steven                |                                       | Manning   | 22/06/20 1        | 6:41       | Completed              | Attended Marked | Not Attended | Not        |
| CANCEL                |                                       |           |                   |            |                        |                 |              | SAVE       |

• You can check a learners profile to see the Event showing under the Training Record.

| Films Dut                                 | USER DETAILS - STEVEN MANNING                                                                                                    |
|-------------------------------------------|----------------------------------------------------------------------------------------------------|
| All Groups v                              |                                                                                                    |
| Search: Name                              | PROFILE Edit User                                                                                                    |
| Steven Manning<br>Trainee Account Manager | ID Number: 18827<br>Trainee Account Manager                                                                                                    |
| Learner One                               | ASSIGN GROUPS ASSIGN COURSES ASSIGN TRAINING RECORDS ASSIGN LEARNING PROGRAM                                                                                                    |
| Learner Three                             | RESET RESULT DISABLED                                                                                                    |
|                                           | TRAINING PECORD                                                                                                    |
|                                           |                                                                                                    |
|                                           | Each training activity that you complete will be added to your Training Record. To add an external training activity, click 'Add Training' and fill in the required details. It will be added to your Training Record once approved.                                                                                                    |
|                                           | Each training activity that you complete will be added to your Training Record. To add an external training activity, click 'Add Training' and fill in the required details. It will be added to your Training Record once approved.           Ist January 2020 - 31st December 2020                PRINT ALL RECORDS                                                                          |
|                                           | Each training activity that you complete will be added to your Training Record. To add an external training activity, click 'Add Training' and fill in the required details. It will be added to your Training Record once approved.           Ist January 2020 - 31st December 2020         PRINT ALL RECORDS           DATE         DESCRIPTION         TYPE         CPD         CERTIFICATE |

• You can set the order in which your Events appear under the Event Manager tab by selecting Search > Order By

|                         | EVENT LISTING                                                                                                    | Q 🗎                   | e.        | 800<br>800 | 00 <u>0</u>  | 0      |          | ٩        | Å              | A. O<br>\$         |
|-------------------------|----------------------------------------------------------------------------------------------------|-----------------------|-----------|------------|--------------|--------|----------|----------|----------------|--------------------|
|                         |                                                                                                    | Search Events         | Add Event | Categories | Add Category | Venues | Add Venu | e Presen | ters Add Prese | nters Payment Data |
| College<br>Manage users | Below is a list of all events listed on the site. To edit the details of an event click the 'Edit this Event' icon in the 'Actions' column. Click the Payment Data button above to view a list of all current registrations for all events on the site. |                       |           |            |              |        |          |          |                |                    |
| ADD USER                | ACTIONS                                                                                                    | EVENT TITLE           | IT TITLE  |            |              |        |          | ADDED ON | STATUS         | REGISTRATION       |
| REPORTS                 | ⇙↵ᠮ⊗                                                                                                    | New Event - June 2020 |           |            |              | Ve     | enues    | 03-Jul-  | Active         | 1                  |
| EDIT PROFILE            |                                                                                                    |                       |           |            |              | (1     | )        | 2020     |                |                    |
| TRAINING RECORDS        |                                                                                                    |                       |           | _          | _            | _      | _        |          |                |                    |

# REPORTS

The training manager will have access to several reports which may be useful to monitor team members and for review purposes.

| ¥£               | REPORTS         |                                                                                                    | A O<br>Reports |
|------------------|-----------------|----------------------------------------------------------------------------------------------------|----------------|
| LMI<br>College   | REPORT TITLE    | REPORT DESCRIPTION                                                                                                    | ACTIONS        |
| MANAGE USERS     | REPORT 1        | Generate a report on users who have submitted and have passed or failed from a certain date to another date                           | VIEW REPORT    |
| ADD USER         | REPORT 2        | Generate a report on users who have been created that have not submitted from certain date to another date                            | VIEW REPORT    |
|                  | REPORT 3        | Generate a report on users who have submitted Survey from a certain date to another date                                              | VIEW REPORT    |
| TRAINING RECORDS | REPORT 4        | Generate a report on users who have downloaded documents from the Document Library.                                                   | VIEW REPORT    |
| PUBLISHING       | REPORT 5        | Generate a report on users who have attempted an assessment from a certain date to another date and failed                            | VIEW REPORT    |
| Events Manager   | REPORT 6        | Generate a report on users who have not yet completed course                                                                          | VIEW REPORT    |
|                  | REPORT 7        | Generate a report on users who have registered for events                                                                             | VIEW REPORT    |
|                  | REPORT 8        | Generate a report on users who have registered for and attended events                                                                | VIEW REPORT    |
|                  | REPORT 9        | Generate a report on users who have registered for and failed to attend events                                                        | VIEW REPORT    |
|                  | CUSTOM REPORT 1 | Generate a report on users who have been created that have not submitted from certain date to another date including optional courses | VIEW REPORT    |
|                  | CUSTOM REPORT 2 | Generate a report on users Training Records either Internal or External from certain date to another date                             | VIEW REPORT    |
|                  |                 |                                                                                                    | _              |

These include the following useful reports-

**Report 1** – used to generate a report on team members who have submitted assessments and have passed or failed from a certain date to another date.

**Report 2** – used to generate a report on an individual team member who has been assigned an individual course and has not submitted from a certain date to another date. This can be done in conjunction with Custom Report 1 and 2 below.

**Custom Report 1** – used to generate a report on team members within a group who have been created but have undertaken any courses.

**Custom Report 2** – used to generate a report on users training record for both internal and/or external training from one date to another.

# TROUBLE SHOOTING

Our courses include videos, photos and sound. In a small number of modules, we also use SCORM content (explained below).

We recommend learners complete the modules on a stand alone PC or portable device (if possible) using Google Chrome.

#### Videos – not playing

This could be due to a number of reasons.

- 1. Your internet speed is slow, and the video has not had time to load. Please allow some time for the videos to load.
- 2. You are accessing the courses using a terminal server or similar pop up blockers or other security measures may be preventing access. You may need to enable pop up blockers for this site.
- 3. The video may be in SCORM format and may not play in a terminal server or similar environment.

SCORM is a type of file widely used in education programs. It allows for interactivity. It is used in a small number of our courses. You will be alerted to SCORM content in the Introduction section of the course. You may need to access the course on a standalone PC or other device such as iPad or similar.

#### Photos – not displaying

- 1. Your internet speed is slow, and the video has not had time to load. Please allow some time for the videos to load.
- 2. You are accessing the courses using a terminal server or similar pop up blockers or other security measures may be preventing access. You may need to enable pop up blockers for this site

#### Sound – not playing

1. You are accessing the courses using a terminal server or similar which may not have sound facility.

# QUALIFICATION COURSES

LMI College Pty Ltd offer a range of accredited and qualification courses including the Tier 2 General Insurance, Tier 1 Insurance Broking and the Diploma of Insurance Broking.

Please contact us for an enrolment form and further details.

# CONTACT US

### LMI College

#### **Alison Parks**

★61 3 9835 9999

Alison.parks@Imicollege.edu.au